### 札幌市障害福祉サービス事業所等空き情報ホームページ 管理メニューの使い方

| ① 営業日                                                                                           | 月~金        |                                                                                                    |
|-------------------------------------------------------------------------------------------------|------------|----------------------------------------------------------------------------------------------------|
| <ol> <li>⑦ 営業時間</li> </ol>                                                                      | 9:00~18:00 |                                                                                                    |
| ① 利用定員                                                                                          | 20 名       |                                                                                                    |
| ① 備考                                                                                            | ×          |                                                                                                    |
| ② 営業日                                                                                           | ±          |                                                                                                    |
| <ul> <li>② 営業時間</li> </ul>                                                                      | 9:00~15:00 |                                                                                                    |
| ② 利用定員                                                                                          | 10 名       | │ ───── ・営業日・営業時間・利用定員を入力します。                                                                                    |
| ②備考                                                                                             |            |                                                                                                    |
| ③ 営業日                                                                                           | 8          |                                                                                                    |
| <ol> <li>② 営業時間</li> </ol>                                                                      | 9:00~15:00 |                                                                                                    |
| <ul> <li>③ 利用定員</li> </ul>                                                                      | 10 2       |                                                                                                    |
| ③ 備考                                                                                            |            |                                                                                                    |
| 日中活動の内容<br>その他条件                                                                                |            | <ul> <li>・日中活動の内容・その他条件を選びます。該当する項目にチェックを入れてください。</li> <li>*チェックボックスに登録したい項目がなければ、フリーワード登録欄に記入してください。</li> </ul> |
| ①自由設定(タイトル)           ①自由設定(内容)           ②自由設定(タイトル)           ②自由設定(タイトル)           ②自由設定(ク容) |            | ・上記以外に登録する情報があれば、「自由設定」項目に、<br>タイトルと内容を記入してください。                                                                 |
|                                                                                                 | 次へ 戻る      | <ul> <li>・記事の入力が済んだら、「次へ」ボタンを押してください。</li> </ul>                                                                 |

## 3. 確認·登録

● 内容確認画面で、入力した内容に誤りがなければ、「登録」ボタンを押して下さい。画面に

「基本情報の更新が完了しました。登録した内容は、札幌市の内容確認を経てホームページに反映されます。公開までしばらくお待ちください。」

という文章が表示されると登録の完了です。「メインメニューへ」ボタンを押して、管理メニューのトップページに戻って下さい。

入力した情報は、一旦承認待ちの情報として登録され、札幌市の内容確認・承認を受けた後、ホームページに反映され ます。

| 1. 注意 情報を登録する際は、下記のことにご注意下さい。 |                   |  |  |  |  |  |  |
|-------------------------------|-------------------|--|--|--|--|--|--|
| ・情報は正しく入力してください。              | ・英数字は半角で入力してください。 |  |  |  |  |  |  |
| ・カタカナ、ひらがなは全角で入力してくた          | さい。               |  |  |  |  |  |  |

### 札幌市障害福祉サービス事業所等空き情報ホームページ 管理メニューの使い方

| は 県市障 た                                              |                                                                               | <sup>状況検索システム</sup><br>サ <b>ーチ                                    </b>                                                 |                                                                             |                          |                  |                     |
|------------------------------------------------------|-------------------------------------------------------------------------------|----------------------------------------------------------------------------------------------------|-----------------------------------------------------------------------------|--------------------------|------------------|---------------------|
| <b>π−</b> <i>L</i>                                   | 空き情 <sub>華</sub><br>検索す                                                       | 最を<br>検索システムの<br>ん<br>彼<br>が                                                                                           | <sup>該</sup> 設連絡先一覧 │ 障が                                                    | い福祉課  札幌市保健<br>のご連絡 ホームペ | <b>冨祉局</b><br>−ジ |                     |
| トップペー                                                | 2 > 空き情報を検索                                                                   | <u>まする</u> > <u>検索結果</u> > 札幌市自閉症者                                                                                     | 自立支援センター                                                                    |                          |                  |                     |
| Qz                                                   | と情報を検察                                                                        | 索する                                                                                                    |                                                                             |                          |                  |                     |
| 札幌                                                   | 市障害福祉綫                                                                        | 合支援センター                                                                                                    |                                                                             | T                        |                  |                     |
| 障<br>害<br>来、<br>か<br>ら<br>自<br>信<br>よ<br>る<br>事<br>を | 立支援法に基づ<br>地域社会での自惑<br>サービスの調整を<br>院後、自立して地<br>がない方や、能<br>必要な介護・援<br>目的としています | くこの施設は、何らかの精神障害<br>立生活を希望する方に対する日常<br>を目的とした地域社会との中間施設<br>地域社会で生活をする上で、すぐに<br>力や経験が十分でない方が日常生<br>動や生活指導・訓練を行い、社会行<br>。 | を抱えなからも、<br>学生活上の支援・<br>役です。精神病院<br>には、ひとり暮らし<br>し活に適応できる<br>復帰の促進を図<br>施設権 | * <b>(gm)</b>            | H                |                     |
| 体育館                                                  | ※仮画像                                                                          | · · · <b>仮画像</b><br>部屋A                                                                                                |                                                                             |                          |                  |                     |
| ■ 所行                                                 | <b>主地</b>                                                                     | 札幌市中央区●●町2番地2                                                                                                    |                                                                             |                          |                  |                     |
| ■ 電調<br>■ FA                                         | τ<br>X                                                                        | 011-000-0000                                                                                                    |                                                                             |                          |                  |                     |
| ■交通                                                  | <u>ā</u>                                                                      | 地下鉄西18丁目駅2番出口。                                                                                                    | より徒歩10分                                                                     |                          |                  | ● ・ 札幌市の承認を受け次第     |
| サ・<br>詳細                                             | ービス情報を表示<br><mark>情報</mark>                                                   | 示する 詳細な施設内容を表示                                                                                                    | <b>۵ ד</b>                                                                  |                          |                  | 小一ムペーンのリーレス情報に反映されま |
| ■ 事業                                                 | 《所番号                                                                          | 000000001                                                                                                    |                                                                             |                          |                  |                     |
| ■法/                                                  | 名                                                                             | 札幌市障害福祉総合支援連                                                                                                    | 合                                                                           |                          |                  |                     |
| ■114                                                 | E年月日<br>人所在地                                                                  | 1806<br>札幌市東区●●町3番地10                                                                                                  |                                                                             |                          |                  |                     |
| ■法/                                                  | 、電話番号                                                                         | 011-111-1111                                                                                                    |                                                                             |                          |                  |                     |
| ■法/<br>■ ±-                                          | \FAX番号                                                                        | 011-111-1112                                                                                                    |                                                                             |                          |                  |                     |
| ■ パー<br>■ メー                                         | ルアドレス                                                                         | •••••@••••.ne.jp                                                                                                    |                                                                             |                          |                  |                     |
| ■ サ-                                                 | ヒスの種類                                                                         | 短期入所                                                                                                    |                                                                             |                          |                  |                     |
| ∎ <del>サ</del> -                                     | -ビス提供地域                                                                       | 中央区,北区,東区,日石区                                                                                                    |                                                                             |                          |                  |                     |
| ■ 営業                                                 | 後日・利用定員                                                                       |                                                                                                    |                                                                             |                          |                  |                     |
|                                                      | 営業日                                                                           | 営業時間                                                                                                    | 利用定員 備                                                                      | 誟                        |                  |                     |
| 1                                                    | 月~金                                                                           | 9:00~18:00                                                                                                    | 20                                                                          |                          |                  |                     |
| 2                                                    | ±                                                                             | 9:00~15:00                                                                                                    | 10                                                                          |                          |                  |                     |
| 3                                                    | В                                                                             | 9:00~15:00                                                                                                    | 10                                                                          |                          |                  |                     |
| ■ 8 ¤<br>/                                           | <b>P活動の内容</b><br>、、、・ケーキ作り                                                    | / 布製品の制作 / 紙製品の制                                                                                                    | 作 / 丁業用部品の組み                                                                | 立て / 農作業 / 清掃            |                  |                     |

#### 札幌市障害福祉サービス事業所等空き情報ホームページ 管理メニューの使い方

# 6. 空き情報管理

● 空き情報の管理を行います。

1.「空き情報を管理」画面を開きます。

● 管理メニュートップ画面から「空き情報を管理」ボタンを押します。

| <b>札幌市障害福祉サービス事業所等</b><br>空き情報ホームページ CMS管理メニュー ▶ ログアウト<br>▶ ログアウト                                                               |                            |
|----------------------------------------------------------------------------------------------------|----------------------------|
| OPERATION MENU                                                                                                    |                            |
| ユーザ名:札幌市障害福祉総合支援センター <u>メインメニューへ</u> 前のページに戻る                                                                                   |                            |
| 空き情報を管理         空き情報の登録・変更を行います。         空き情報を管理         初期設定項目                                                                 | ・ここから、空き情報の登録・変更を<br>行います。 |
| 掲載するサービスの登録・変更       施設基本情報を登録・変更         掲載するサービスの設定を行います。       施設の基本情報の登録・変更を行います。         複載するサービスの登録・変更       施設基本情報を登録・変更 |                            |
|                                                                                                    |                            |